## Accessing Canvas

Log In

## Student Login with Chromebook:

- Log into Chromebook with Student ID and Password that was provided.
- Go to Clever. C
- Once in Clever look for the Canvas App and click it.
- This screen will appear.
- DON'T DO ANYTHING. Give the page a minute to load and it will automatically go to Canvas. \*Login information is not needed.

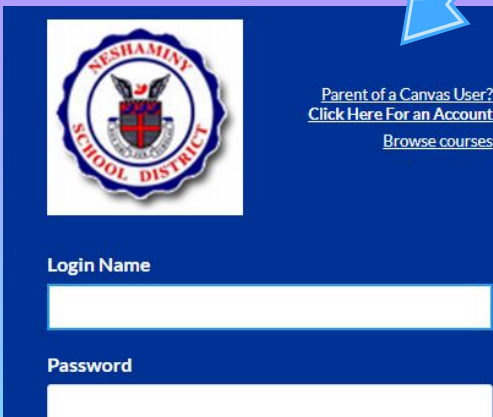

Stay signed in

Forgot Password?

## Parent Login with Computer/Laptop:

• Create an account and view multiple children in one location.

|               | 🔿 canvas                           | Need a Canon o<br>Gick Here,<br>Bround |
|---------------|------------------------------------|----------------------------------------|
|               | Email                              |                                        |
|               | Password                           |                                        |
| $\rightarrow$ | Stay signed in<br>Eurgot.Password? | Log                                    |

## Parent Login with App Directions:

Click

me

• How do I download the Canvas

Parent app on my IOS device?

Click me

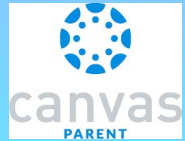

• How do I create an account in the Canvas Parent app on my

IOS device? Click

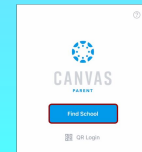